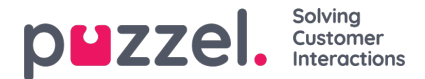

## Link and Unlink a ticket with a Jira issue

To link or unlink your Jira account:

1. Open your ticket timeline page to see the Jira widget on the right.Make sure that you already linked your Jira account. To know how to link to your Jira account See <u>Jira Integration</u>.

| Ticket #1188                                  |    |                           | 🖌 Resolve ticket |
|-----------------------------------------------|----|---------------------------|------------------|
| Priority: 🚾 Priority Score 🔝 Status: 🕼 Mood 🕞 |    |                           |                  |
| 05 Attributes                                 | :: | \$ <i>in</i>              |                  |
|                                               |    | Jira Issue Key e.g. PT-27 | Link hour        |
|                                               |    |                           |                  |
|                                               |    | Link. Jan Issue           |                  |
|                                               |    |                           |                  |
|                                               |    |                           |                  |
|                                               |    |                           |                  |

2. Type any ticket number with the project key. Ex: PT-948 and click Link Issue button

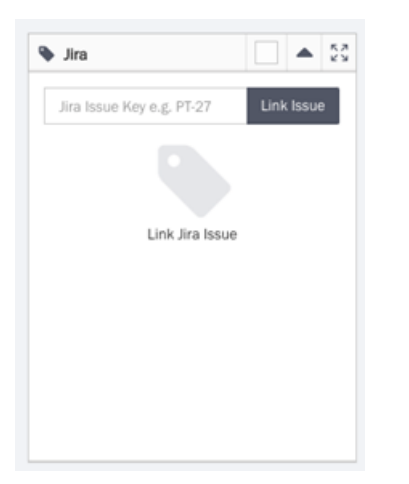

3. Your Jira issue has now been linked to the ticket

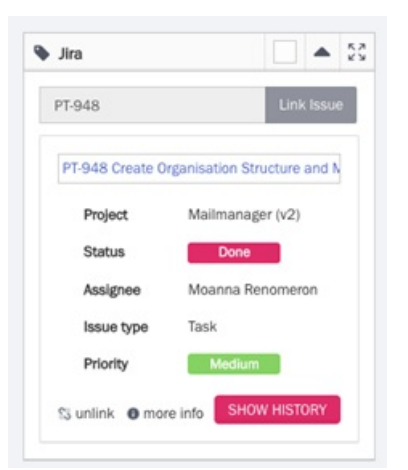

4. Click SHOW HISTORY button to see the issue history

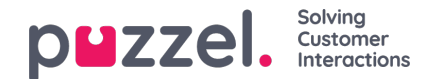

## PT-948 Create Organisation Structure and Model

| Date                                                                    | Changed                 | From                  | ъ                                | Author                                                                     |
|-------------------------------------------------------------------------|-------------------------|-----------------------|----------------------------------|----------------------------------------------------------------------------|
| Aug 11, 2020 @ 8:10am                                                   | Fix Version             |                       | 1.3.0.1                          | Dan Fratean                                                                |
| Aug 07, 2020 @ 10:54pm                                                  | Rank                    |                       | Ranked higher                    | Dan Fratean                                                                |
| Aug 07, 2020 @ 10:54pm                                                  | Resolution              |                       | Done                             | Dan Fratean                                                                |
| Jul 30, 2020 @ 5:24pm                                                   | Timeestimate            | 0                     | 0                                | Mario Morales                                                              |
| Jul 29, 2020 @ 12:51pm                                                  | Timeestimate            | 0                     | 0                                | Moanna<br>Renomeron                                                        |
| Jul 29, 2020 @ 12:49pm                                                  | Easter a                |                       |                                  |                                                                            |
|                                                                         | 558526                  | QA Complete           | RELEASE READY                    | Moanna<br>Renomeron                                                        |
| Jul 28, 2020 @ 5:29pm                                                   | Worklog                 | QA Complete           | RELEASE READY                    | Moanna<br>Renomeron<br>Moanna<br>Renomeron                                 |
| Jul 28, 2020 @ 5:29pm<br>Jul 28, 2020 @ 5:28pm                          | Worklog<br>Timeestimate | QA Complete<br>0      | NELLASE NEADY<br>10201<br>0      | Moanna<br>Renomeron<br>Renomeron<br>Moanna<br>Renomeron                    |
| Jul 28, 2020 @ 5:29pm<br>Jul 28, 2020 @ 5:28pm<br>Jul 28, 2020 @ 5:28pm | Working<br>Timeestimate | QA Complete<br>0<br>0 | RELEASE READY<br>10201<br>0<br>0 | Moanna<br>Renomeron<br>Renomeron<br>Moanna<br>Renomeron<br>Campbell Miller |

5. Click more info link to show details about a jira issue

| PT-948 Create Organisation Structure and Model                                                                                                    |
|----------------------------------------------------------------------------------------------------|
| Description  * We need the ability to show/oreats/indiate an Organisation, * Each Doctor and have it organisation associated to them; ** Each Doctor and use a single Organisation associated between though the Customer, *** If a clustemer has more than one Organisation ticket selection should be an optional drapdown on the total tage.  Unded Issues None |

6. To unlink the Jira issue with the ticket, Click the**unlink** option. An alert will appear saying if you are sure to unlink the Jira issue. If sure, click Yes to unlink.

| Are you sure?<br>Do you really wish to unlink Jira Issue PT-948 Create Organisation Structure and Model? |    |             |
|----------------------------------------------------------------------------------------------------|----|-------------|
|                                                                                                    | No | Yes, unlink |

## Note

1) Two columns can be added for each ticket to be displayed on the Tickets page, namely, Jira issue ID and Jira issue title

- 2) Two new search options are available when looking up for tickets, namely, Jira issue ID and Jira issue title
- 3) A message will be added in the timeline of a ticket if the Jira issue linked to it has been deleted.